## This work instruction was last updated: 30 April 2010

## Fixed Term Contracts – Revised Model Statute

This Work Instruction describes the process for updating records for FTC staff according to the Revised Model Statute

- 1 FTC Reports
- 2 Completing FTC User Defined Fields
- 3 Employee Contract Details data entry screen.
- 4 Running FTC letters from Cognos

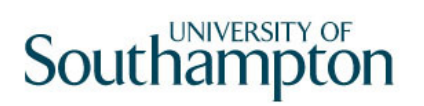

### 1 FTC Reports

- 1.1 Every Tuesday morning you will receive the FTC reports for staff ending fixed term contracts in **6 months**, **3 months** and **4 weeks** time.
- 1.2 You will the need to complete the User Defined Fields (UDFs) for the FTC staff identified on the reports on ResourceLink and then generate the relevant letter in Cognos based on the 3 month and 4 week letters.

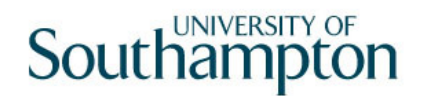

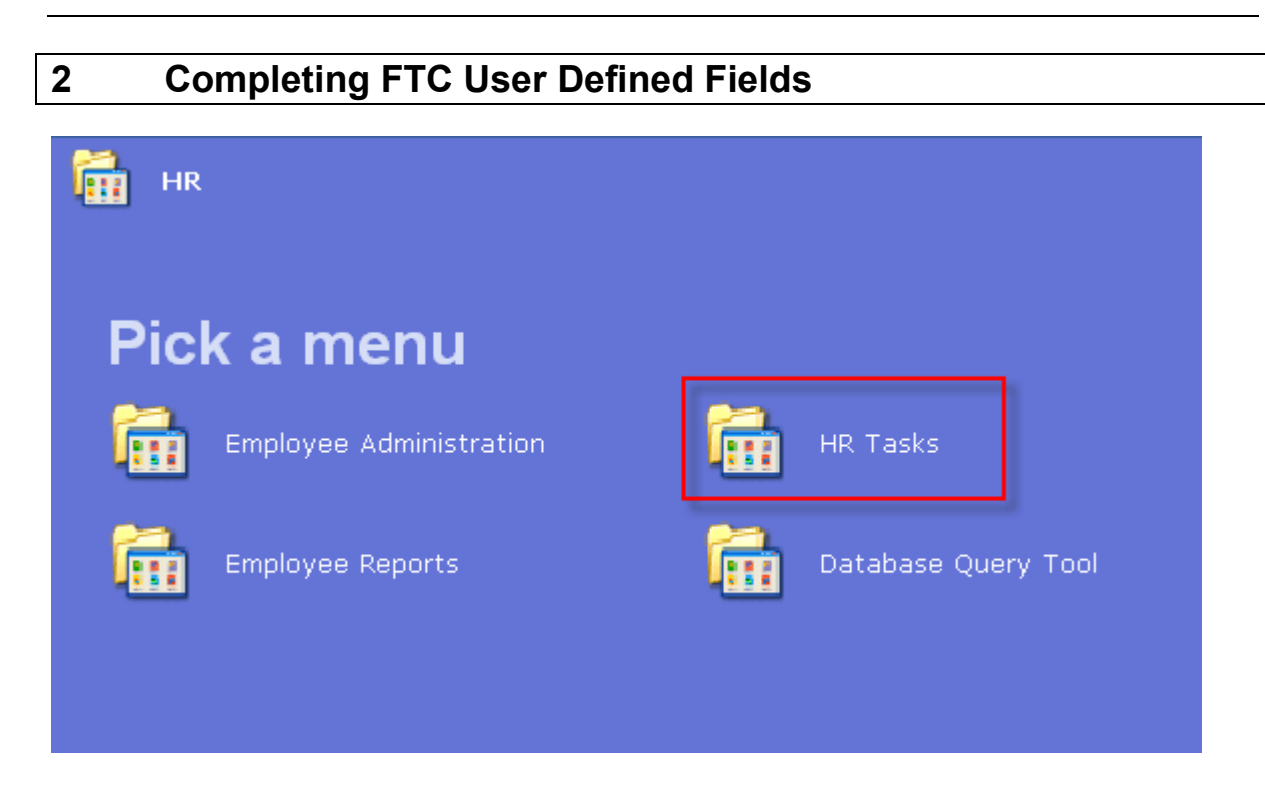

ResourceLink HR Home Page > HR Tasks > Variation to Contract

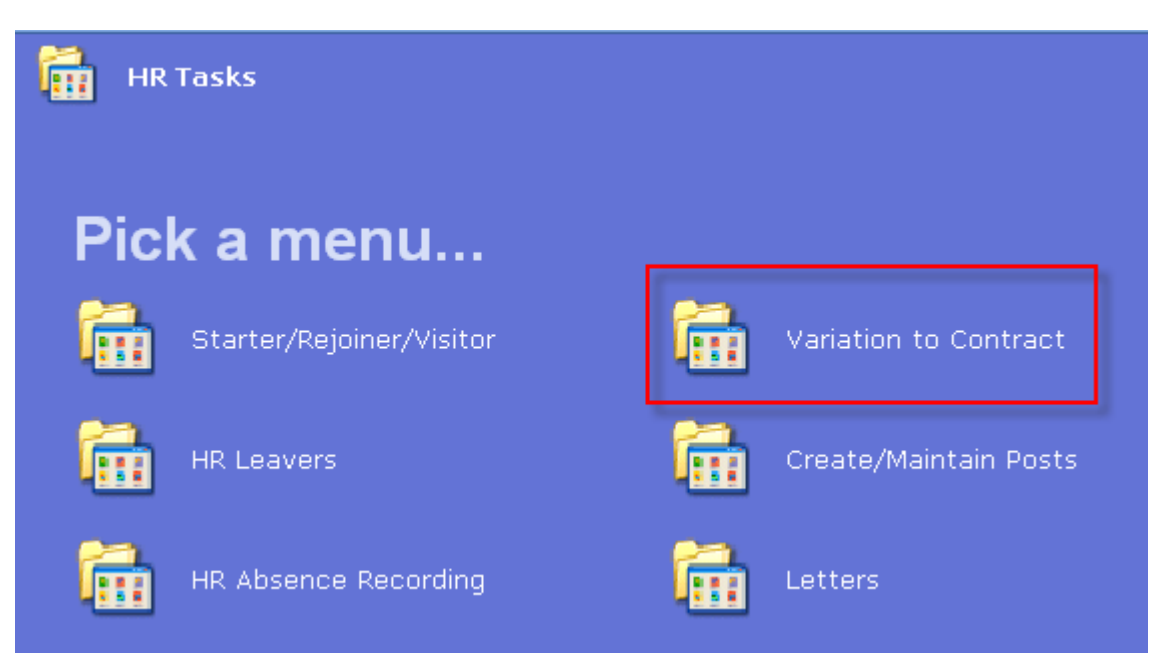

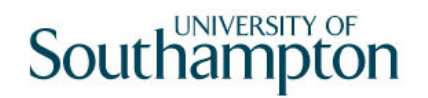

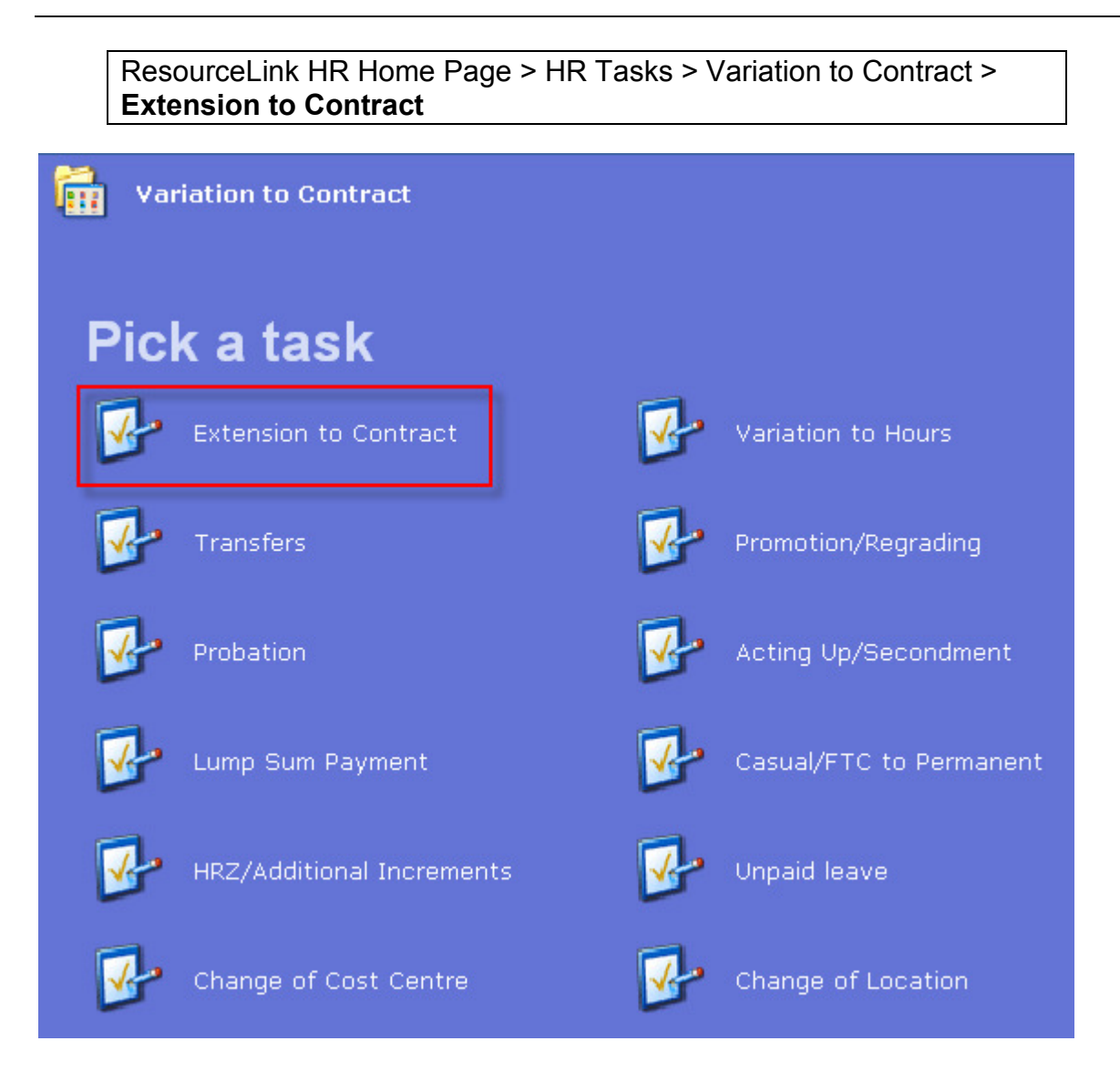

| Task - Extension to Co                                           | ntract - Employee Sele | ction Screen     |                                         |            |                |
|------------------------------------------------------------------|------------------------|------------------|-----------------------------------------|------------|----------------|
| <b>5</b> 🖉 🔌 🗅                                                   | 🖻 🖬 🗼 🖪 🖻              | A A 🔳 📼          | to 🐻 🌢 🕞 🗇                              | ę          |                |
| Employee                                                         | Other Numbers          | Structure        | Saved List                              | Employment |                |
| Match<br>Employee Numb                                           | © Exact<br>er          | C Partial        |                                         |            |                |
| Surname<br>Sex<br>Current Employs<br>Previous Surnan<br>Known As | ee Y                   |                  | Initials<br>Nat. Ins. No.<br>As at Date | 30/04/2010 | Search         |
| Surname                                                          | Inits                  | Title Emp Nurr   | iber National ID N                      | lumber     | Start Date For |
|                                                                  |                        |                  |                                         |            |                |
|                                                                  |                        |                  |                                         |            |                |
|                                                                  |                        |                  |                                         |            |                |
| <u>S</u> elect                                                   | E <u>x</u> it Sa       | ave <u>L</u> ist |                                         |            |                |
| Enter an Employee Nur                                            | nber                   |                  |                                         |            |                |

- 2.1 In the **Employee** field enter the employees UPI (Unique Personal Identifier)
- 2.2 Click on Select

| Employee 16 10 14 (               | 2 M 2 1 1 1 25                                    |
|-----------------------------------|---------------------------------------------------|
| Title Details                     |                                                   |
| Legislation Type<br>Surname       |                                                   |
| Title                             |                                                   |
| First Forename<br>Other Forenames |                                                   |
| Prev. Surname                     |                                                   |
| Known As<br>Honours               |                                                   |
| Generation                        |                                                   |
| Personal Details                  |                                                   |
| Gender                            | M                                                 |
| Date of Birth<br>Nat. Ins. No.    | JR526141B Case Number                             |
|                                   |                                                   |
| Mome Address                      | 🥦 Cont. Addresses 🐌 Passport/Visa 🛛 🔰 Contact Tel |
| 🜌 Email Address                   | 🌌 Marital Status 🛛 😹 User Fields 🛛 🌌 Notes        |
|                                   |                                                   |

# 2.3 Click on Screens

|                                |                                                                                                    | <u> </u>                                                                                                    |
|--------------------------------|----------------------------------------------------------------------------------------------------|----------------------------------------------------------------------------------------------------|
| Screen Name                    | Status                                                                                                    |                                                                                                    |
| Personal Details               | <                                                                                                    | -                                                                                                    |
| Employee Post Holding History  |                                                                                                    |                                                                                                    |
| Employment Detail              |                                                                                                    |                                                                                                    |
| Employee Contract Details      |                                                                                                    |                                                                                                    |
| Employee Current Post Holding  |                                                                                                    |                                                                                                    |
| Employee Work Permits          |                                                                                                    |                                                                                                    |
| Employee Post Holding Costing  |                                                                                                    |                                                                                                    |
| Employee Holiday Entitlement   |                                                                                                    |                                                                                                    |
| Employee Absence Details       |                                                                                                    |                                                                                                    |
| Employee Fixed Pay Element Sum |                                                                                                    |                                                                                                    |
|                                |                                                                                                    | -                                                                                                    |
| Delete                         |                                                                                                    |                                                                                                    |
|                                | E <u>x</u> it                                                                                                    |                                                                                                    |
|                                | Screen Name Personal Details Employee Post Holding History Employment Detail Employee Contract Details Employee Current Post Holding Employee Work Permits Employee Post Holding Costing Employee Holiday Entitlement Employee Absence Details Employee Fixed Pay Element Sum Delete | Screen Name       Status         Personal Details          Employee Post Holding History          Employee Contract Details          Employee Current Post Holding          Employee Work Permits          Employee Post Holding Costing          Employee Absence Details          Employee Fixed Pay Element Sum          Delete |

## 2.4 Click on **Employee Contract Details**.

2.5 You will move directly to that screen.

| 3 Employee Contract Details data er | try screen. |
|-------------------------------------|-------------|
|-------------------------------------|-------------|

| Employee 16 10 14        | 1 INI 1 11I | 1 <sub>1</sub> |               |         |       |  |
|--------------------------|-------------|----------------|---------------|---------|-------|--|
| General<br>Contract Type | [           |                |               |         |       |  |
| Seq Contract No          | Start Date  | End Date       | Contract Type | Po UDFs | Notes |  |
|                          |             |                |               |         |       |  |
|                          |             |                |               |         |       |  |
|                          |             |                |               |         |       |  |
|                          |             |                |               |         |       |  |
|                          |             |                |               |         |       |  |
|                          |             |                |               |         |       |  |
|                          |             |                |               |         |       |  |
|                          |             |                |               |         |       |  |
|                          |             |                |               |         |       |  |

## 3.1 Press Enter to pass the Contract Type field.

| Employee 16 10 14 | 1 INCL 11  | 4          |               |    |      |       |          |
|-------------------|------------|------------|---------------|----|------|-------|----------|
| General           |            |            |               |    |      |       |          |
| Contract Type     |            |            |               |    |      |       |          |
| Seq Contract No   | Start Date | End Date   | Contract Type | Po | UDFs | Notes |          |
| 001 01011636      | 01/10/2009 | 28/02/2010 | FTC01A 🔤      | Ν  | Y 😐  | N     | <u> </u> |
| 002 01013272      | 01/10/2009 | 31/03/2010 | FTC02A        | N  | Y    | N     |          |
| 003 01013659      | 01/10/2009 |            | FTC03A        | Y  | Y    | N     |          |
|                   |            |            |               |    |      |       |          |
|                   |            |            |               |    |      |       |          |
|                   |            |            |               |    |      |       |          |
|                   |            |            |               |    |      |       |          |
|                   |            |            |               |    |      |       |          |
|                   |            |            |               |    |      |       |          |
|                   |            |            |               |    |      |       |          |
|                   |            |            |               |    |      |       |          |
|                   |            |            |               |    |      |       | <b>.</b> |
| Add Change        | Delete     |            |               |    |      |       |          |
|                   |            |            |               |    |      |       |          |
|                   |            |            |               |    |      |       |          |
|                   |            |            |               |    |      |       |          |
|                   |            |            |               |    |      |       |          |

- The number of rows you see in this screen will depend on how many FTC posts an employee has <u>and</u> how many times these contracts have been extended already.
- 3.2 Click on **Change** Change

3.5

3.3 Select the row with the latest Contract Type in.

| Seq | Contract No | Start Date | End Date   | Contract Type | Po  | UDFs | Notes |   |
|-----|-------------|------------|------------|---------------|-----|------|-------|---|
| 001 | 01011636    | 01/10/2009 | 28/02/2010 | FTC01A        | N   | Y    | Ν     | - |
| 002 | 01013272    | 01/10/2009 | 31/03/2010 | FTC02A        | N   | Y    | N     |   |
| 003 | 01013659    | 01/10/2009 |            | FTC03A 📃      | Y 😐 | Υ 🛄  | N 😐   |   |
|     |             |            |            |               |     |      |       |   |

- 3.4 Enter through the **Start Date** field until you reach the **UDFs** field for this row
  - Window into the **UDFs** field

| ND0         | 0G32 Simple User Defined Field D | ata          |                  |               | ×                                       |
|-------------|----------------------------------|--------------|------------------|---------------|-----------------------------------------|
|             |                                  |              |                  |               |                                         |
|             | Field Label                      |              | Field Contents   | Descr         | iption                                  |
|             | Reason for FTC                   | OR006        |                  | Funding N     | ot to be Ren                            |
|             | Redeployment Request             |              |                  |               |                                         |
|             | Redeployment Success             |              |                  |               |                                         |
|             | Reason for end FTC               | OE006        |                  | Funding N     | ot Renewed/No                           |
|             |                                  |              |                  |               |                                         |
| $\nabla$    |                                  |              |                  |               |                                         |
|             |                                  |              |                  |               | ana ana ana ana ana ana ana ana ana ana |
|             | Peacon for ET(                   | OBUIG        |                  | <b>.</b>      |                                         |
|             | Kedson for the                   | Funding Not  | to be Renewed/No | n New Fundina | Exit                                    |
| TERES AND A |                                  | . analig not |                  | s             |                                         |

### 3.6 Click in the **Redeployment Request** field

| Redeployment Request | <b>_</b> |  |
|----------------------|----------|--|
|                      |          |  |

3.7 Click on the drop down in this field

| MD37G4A Nar | rative Table Searc                                                                                                    | h 2                                                                                                    |
|-------------|----------------------------------------------------------------------------------------------------|----------------------------------------------------------------------------------------------------|
| Search      |                                                                                                    |                                                                                                    |
| Narr Code   |                                                                                                    |                                                                                                    |
|             |                                                                                                    | and the second second second second second second second second second second second second second second second |
| Seq Code    | Desc                                                                                                    | Long Description                                                                                                 |
|             | A REAL PROPERTY AND A REAL PROPERTY AND A REAL |                                                                                                    |
|             |                                                                                                    |                                                                                                    |
|             |                                                                                                    |                                                                                                    |

### 3.8 Enter through the **Narrative Code** field.

| 🌄 🕅 D              | 37G4A Na | rative Table Searcl | h <u>&gt;</u>    | × |
|--------------------|----------|---------------------|------------------|---|
| Sea                | arch     |                     |                  |   |
| Narr               | r Code   |                     |                  |   |
| THE REAL PROPERTY. |          |                     |                  |   |
| Seq                | Code     | Desc                | Long Description |   |
| 001                | N        | No                  | No               |   |
| 002                | γ        | Yes                 | Yes              |   |
|                    |          |                     |                  |   |

## 3.9 Select **Yes** or **No** as to whether this employee has made a redeployment request.

| Field Label          | IVIC | Field Contents |     | Description |
|----------------------|------|----------------|-----|-------------|
|                      |      |                |     |             |
| FTC Extension Reason |      |                |     |             |
| Redeployment Request | Y    |                | Yes |             |
| Redeployment Success |      |                |     |             |
| Reason for end FTC   |      |                |     |             |
|                      |      |                |     |             |

If the employee appeared on the 4 week ending report, you must complete the Redeployment Success field.

#### 3.10 Click on **Redeployment Success:**

| Redeployment Success | <b>•</b> |  |
|----------------------|----------|--|
|                      |          |  |

3.11 Click on the drop down in this field

| MD37G4A Nar | rative Table Searc | h 🛛              |
|-------------|--------------------|------------------|
| Search      |                    |                  |
| Narr Code   |                    |                  |
|             |                    |                  |
| Seq Code    | Desc               | Long Description |
|             |                    |                  |
|             |                    |                  |
|             |                    |                  |

### 3.12 Enter through the **Narrative Code** field.

| 🌄 🕅 D    | 3764A Nai | rative Table Searcl | h 🔀              |
|----------|-----------|---------------------|------------------|
| Sea      | arch      |                     |                  |
| Narr     | Code      |                     |                  |
| THE SAME |           |                     |                  |
| Seq      | Code      | Desc                | Long Description |
| 001      | N         | No                  | No               |
| 002      | γ         | Yes                 | Yes              |
|          |           |                     |                  |

3.13 Select **Yes** or **No** as to whether this employee has received successful redeployment. Please note that if the redeployment is successful a letter will not need to be generated but details should be entered on the system for the purposes of complete record keeping.

### 3.14 Click on Reason for End FTC

| MD00G32 Simple User Defined Field Data |                                          |             |                    |                                |   |  |
|----------------------------------------|------------------------------------------|-------------|--------------------|--------------------------------|---|--|
|                                        |                                          |             |                    |                                |   |  |
| _                                      | Field Label                              |             | Field Contents     | Description                    |   |  |
|                                        | Reason for FTC                           | OR006       |                    | Funding Not to be Ren          |   |  |
|                                        | Redeployment Request                     | Y           |                    | Yes                            |   |  |
|                                        | Redeployment Success                     | Y           |                    | Yes                            |   |  |
|                                        | Reason for end FTC                       | OE006       |                    | Funding Not Renewed/No         |   |  |
|                                        |                                          |             |                    |                                |   |  |
| $\nabla$                               |                                          |             |                    |                                |   |  |
|                                        | 1940-1440-1440-1440-1440-1440-1440-1440- |             |                    |                                |   |  |
|                                        |                                          |             |                    |                                |   |  |
|                                        | Reason for end FTC                       | OE006       |                    |                                | _ |  |
|                                        |                                          | Funding Not | Renewed/No further | <b>r funding</b> E <u>x</u> it |   |  |
|                                        |                                          |             |                    |                                |   |  |

3.15 Click on the drop down in this field

| MD37G4A Nar | rative Table Searc | h                | × |
|-------------|--------------------|------------------|---|
| Search      |                    |                  |   |
| Narr Code   |                    |                  |   |
|             |                    |                  |   |
| Seq Code    | Desc               | Long Description |   |
| 1000 C      |                    |                  |   |
|             |                    |                  |   |
|             |                    |                  |   |

## 3.16 Enter through the **Narrative Code** field.

| 🍢 M C | 3764A Na          | rrative Table Searc | h                                      | ×             |
|-------|-------------------|---------------------|----------------------------------------|---------------|
| Sea   | arch              |                     |                                        |               |
| Nari  | r Code            |                     |                                        |               |
|       |                   |                     |                                        |               |
| Seq   | Code              | Desc                | Long Description                       |               |
| 001   | OE001             | Specialist          | Specialist Expertise/Recent Experience | <u>~</u>      |
| 002   | OE002             | Staff Abs           | Staff Absence where return to post     |               |
| 003   | OE003             | Secondment          | Secondment/Career Development          |               |
| 004   | OE005             | Demand              | Business/Student Demand Uncertain      |               |
| 005   | OE006             | Funding             | Funding Not Renewed/No further funding |               |
| 006   | OE007             | Other               | Other Reason                           |               |
|       |                   |                     |                                        |               |
|       |                   |                     |                                        |               |
|       |                   |                     |                                        |               |
|       | Add Select Delete |                     |                                        |               |
|       |                   |                     |                                        | E <u>x</u> it |

3.17 Click on the appropriate reason in the list.

| D00(                                   | G32 Simple User Defined Field D | ata   |                |                        |
|----------------------------------------|---------------------------------|-------|----------------|------------------------|
| 4                                      | Field Label                     |       | Field Contents | Description            |
|                                        | Reason for FTC                  | OR006 |                | Funding Not to be Ren  |
|                                        | Redeployment Request            | Y     |                | Yes                    |
|                                        | Redeployment Success            | Y     |                | Yes                    |
|                                        | Reason for end FTC              | OE006 |                | Funding Not Renewed/No |
| l                                      |                                 |       |                |                        |
|                                        | Poscon for and ETC              |       |                |                        |
| Funding Not Renewed/No further funding |                                 |       |                |                        |

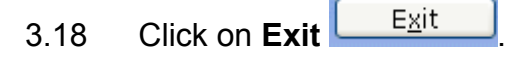

- 3.19 Click on Save
- 3.20 Before you can run off the FTC letter in Cognos, you will need to calculate the **Redundancy amount**. Please do this with the help of the following web page: <a href="http://www.berr.gov.uk/employment/employment\_legislation/employment-guidance/page33157.html">http://www.berr.gov.uk/employment/employment\_legislation/employment-guidance/page33157.html</a>

## 4 Running FTC letters from Cognos

4.1 Go to the Cognos Reports page on the Human Resources tab as soon as possible after the code-bursted reports have been generated:

| 📶 Cog      | gnos Connection                                   |
|------------|---------------------------------------------------|
| lms1       | Log Off                                           |
| <b>6</b> - | Administration Human Resources School             |
|            |                                                   |
| If you     | need a report that is not on your list please of  |
| n you      | need a report that is not only our list please of |
| ASRP HI    | R Website                                         |
| Reporti    | <u>Iq PAQS</u>                                    |
| Humar      | Resources                                         |
|            |                                                   |
|            | Name 🕀                                            |
|            | Fixed Term Contracts                              |
|            | Personnel Services Manager                        |
| <b>I</b>   | Contract Returns                                  |
| 1111       | Leavers                                           |
| 188 ▶      | Probation contracts                               |
| 188 ▶      | Retirement Report                                 |
| 188 ▶      | Staff List                                        |
| 1111       | Starters                                          |
| 1111       | Work Permit Visa Report                           |
|            |                                                   |
|            |                                                   |
|            |                                                   |

4.2 Click on the **Fixed Term Contracts** folder.

| ASRP H<br>Reportir | ASRP HR Website<br>Reporting FAQs             |  |  |  |  |
|--------------------|-----------------------------------------------|--|--|--|--|
| Human I            | Human Resources > Fixed Term Contracts        |  |  |  |  |
|                    |                                               |  |  |  |  |
|                    | Name 😝                                        |  |  |  |  |
|                    | Letters                                       |  |  |  |  |
|                    | Memos                                         |  |  |  |  |
| <b>=</b>           | 6 Month FTC Consultation record - RMS - BLANK |  |  |  |  |
|                    |                                               |  |  |  |  |
|                    |                                               |  |  |  |  |
|                    |                                               |  |  |  |  |

4.3 Click on the **Letters** folder.

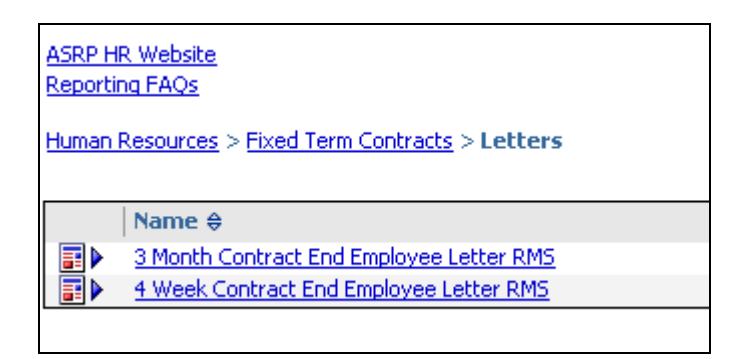

4.4 Click on the appropriate FTC letter you want to generate e.g. 4 week contract end employee letter.

| 4 Week Fixed Term Contract Letter Sc                                                 | JUI   |
|--------------------------------------------------------------------------------------|-------|
| Enter employee number you want to run the letter for:                                |       |
| Enter reason for end of FTC (only if you have entered reason code OE007 in the FTC L | JDF): |
| Leave Blank if not using OE007                                                       |       |
| Enter redundancy payment (if applicable):                                            |       |
| * 0                                                                                  |       |
| Cancel Finish                                                                        |       |

- 4.5 In the top field, enter the relevant employee number.
- 4.6 If you <u>have</u> entered the Redundancy Reason **OE007 Other Reason** in the **Reason for End FTC** UDF in ResourceLink on the Contract Details screen, then you must complete the free text field and enter the reason for end of FTC. Otherwise, leave blank. Please note that this text will appear in full so please ensure that details entered are in sentence case.
- 4.7 In the bottom field, enter the **Redundancy Payment** as calculated using: <u>http://www.berr.gov.uk/employment/employment-legislation/employment-guidance/page33157.html</u>
- 4.8 Click on **Finish**

Mr Sayed Dev Origins of Health & Disease Medicine

ংশ

Ref: 1852701/RJ07000374/ftc\_3m

31 March 2008

Dear M

### Re: Notification of the expiry of your fixed term contract

I am writing following your consultation meeting with the Head of School representative, regarding the expiry of your fixed term contract.

During this meeting you were informed that your contract would expire b the School no longer needs your specialist expertise and experience and unless it is possible to find you alternative work within the University, you employment will terminate by reason of redundancy on 30 June 2008.

At this meeting you were invited to suggest ways in which your employm might be continued and we considered possible options for future employ the School. You indicated that you would not like to be considered for redeployment within the wider University.

As a result and in accordance with paragraph 21 or ordinance 3.8 I am ne

- 4.9 You should not need to make changes to the letter but in instances where this is necessary you can do so using Adobe Professional. The letter can then be printed ready for distribution
- 4.10 If the letters are not generated shortly after the code-bursted reports are produced it is possible that a letter will not pull through the information. This is because of the time scales set down by the Revised Model Statute. If this is the case the letters can be run by Rachel Tribe in the Project Team or Sarah Hollowbread who has access to this task.